# \*\*Web Form Functionality Must be Enabled\*\* Please go to Family Portal > Configuration and Verify Web Forms are set to Show on the Family Portal

## Once logged into FACTS please select Family Portal from the Left Side Menu

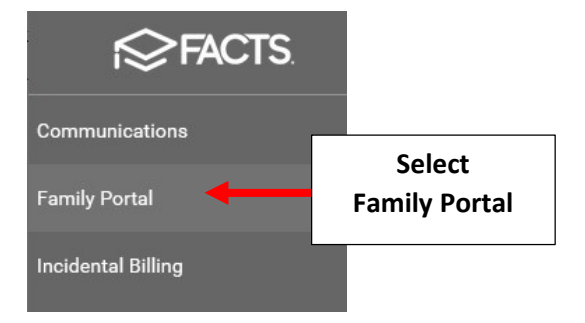

#### **Select Web Forms**

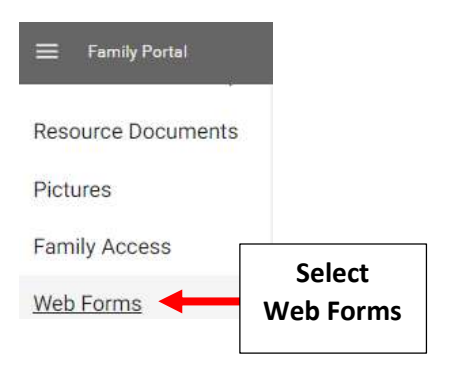

### Select Pencil to Edit COVID Response Form - Staff

### Web Form Configuration +

| Web Form                     | Audience | Closed Web For | rm ID      |
|------------------------------|----------|----------------|------------|
| COVID Response Form - Family | Family   | 8              | 1          |
| Family Demographic Form      | FAMILY   | 3              | 1          |
| Custodial Parent Form        | Parent   | Y 5            | 1          |
| Grandparent Form             | PARENT   | 4              | 1          |
| COVID Response Form - Staff  | Staff    | to Edit        | <b>→</b> / |

### Uncheck Closed

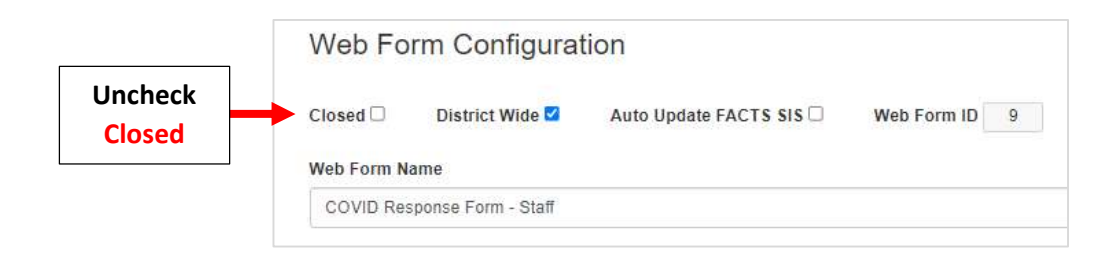

Scroll to bottom of Page and enter Email Address of person to receive COVID Screening Notification. Select Save to Save your Changes

|                        | Entire District 🗹 Entire School 🗹 Edit Member List |  |
|------------------------|----------------------------------------------------|--|
| Enter Email<br>Address | Email Address princiapl@email.com                  |  |
|                        | New Save Save to Save your Changes                 |  |
|                        | Preview Clear Data                                 |  |